# DZM – mjeriteljska baza podataka

# Korisničke upute

Ankica Jagnjić

10.11.2014.

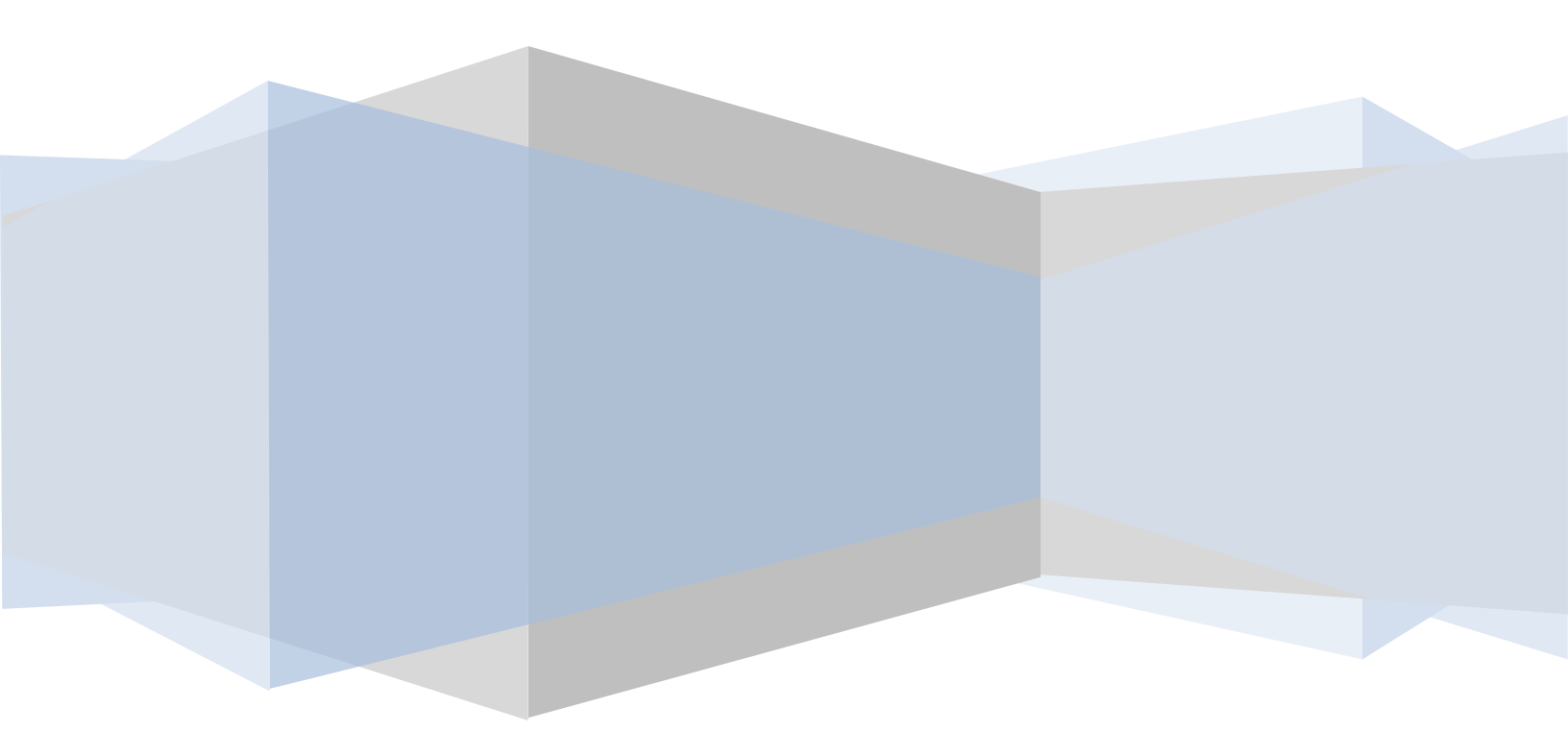

# Sadržaj

| Instalacija                           | 2  |
|---------------------------------------|----|
| Početni ekran                         | 3  |
| Rad sa zahtjevom                      | 5  |
| Upis podatka o ovjeri                 | 6  |
| Obračun                               | 6  |
| Ubrzanje upisa                        | 7  |
| Kopiranje retka                       | 7  |
| Kopiranje podatka u stupcu            | 7  |
| Automatsko brojanje                   | 7  |
| Upis pomoću starog ovjernog žiga      | 8  |
| Povijest ovjeravanja                  | 9  |
| Podsjetnik o koracima obrade zahtjeva | 10 |
| Izvještavanje i obračun               | 10 |
|                                       |    |

### Instalacija

Za instalaciju je potreban VPN pristup na mrežu DZM-a koje koristi korisničko ime i lozinka za ovlašteno tijelo za ovjeru (OTO). Način pristupa na VPN i korisnički podaci će biti dostavljeni prilikom dostave Rješenja o ovlaštenju.

Svaka promjena u korisničkim podacima i podacima o korisnicima aplikacije na strani OTO-a moguća je samo službenom razmjenom dopisa ili elektroničkih poruka sa službenih elektronskih adresa.

Za DZM informatika@dzm.hr , za OTO službena adresa prijavljena i zapisana u Podaci o odobrenom tijelu.

Mjeriteljska aplikacija je instalirana na lokalnom računalu što znači da je se može pokrenuti u bilo kojem trenutku.

U mjeriteljskoj aplikaciji <u>podaci će biti dostupni</u> samo ako je aktivna VPN-konekcija prema DZM-u.

Podaci se spremaju u bazu klikom na SPREMI pa se u cilju sprečavanja gubitaka podataka savjetuje češće klikati na gumb Spremi.

## Početni ekran

Nakon pokretanja otvara se početni ekran, sa postavkama odabira i BEZ prikazanih zahtjeva. Klikom na Osvježi, prikažu se svi zahtjevi koji odgovaraju odabranim postavkama.

| 🖳 DZM Server (verzija 5.0.0.52; Korisnik: | : DZNM\ankicaj)                                  | at an and the strength           |                             |                          |                              |
|-------------------------------------------|--------------------------------------------------|----------------------------------|-----------------------------|--------------------------|------------------------------|
| Meni Report Manager Plemenite             | kovine                                           |                                  |                             |                          |                              |
| Filtriranje                               |                                                  |                                  |                             |                          |                              |
| Status : Najava                           | Mjeritelj : 🗨 Ser                                | rvis :                           | ✓ Od : 3. rujna             | 2014. 🔍 🔽                |                              |
| Dodjeljen                                 |                                                  |                                  |                             |                          | Osvježi                      |
| Obrađen<br>Zaključen 🔻                    | Institucija : 4 - Državni zavod za mjeriteljstvo | SMP PJ Osijek                    | Do : 2. studen              | og 2014. 📃 💌 🗹           |                              |
|                                           |                                                  |                                  |                             |                          |                              |
| Upisani zahtjevi Radni nalozi             |                                                  |                                  |                             |                          |                              |
| Upiši novi<br>zabtiev                     | Spremi označene za Spremi označe                 | ene u                            |                             |                          | Kreiraj radni nalog iz       |
| Zanjev                                    |                                                  |                                  |                             |                          | Označenih zahijeva           |
| Klasa                                     | Broj<br>servisa Tvrtka                           | Broj Godina<br>zahtjeva zahtjeva | Oznaka<br>Status mjeritelja | Stvami datum<br>pregleda | Predloženi datum<br>pregleda |
|                                           |                                                  |                                  |                             |                          |                              |
|                                           |                                                  |                                  |                             |                          |                              |
|                                           |                                                  |                                  |                             |                          |                              |
|                                           |                                                  |                                  |                             |                          |                              |
|                                           |                                                  |                                  |                             |                          |                              |

Početne postavke su:

- **SVI** zahtjevi bez obzira na status; bilo koji servis/OTP; navedena institucija/ovlaštenik; svi zahtjevi zaprimljeni u navedenom rasponu datuma.
- institucija/ovlaštenik– nije moguće mjenjati
- Voditelji vide zahtjeve dodijeljen svim svojim mjeriteljima ; mjeritelj vidi samo svoje zahtjeve
- Ovim postavkama se otvara veliki broj zahtjeva pa je korisno prije klika na Osvježi kvačicom odabrati status zahtjeva ili odabrati mjeritelja

#### Statusi zahtjeva su:

- Najava zahtjev poslan od strane servisa, nema mogućnost promjene podataka, moguća promjena ovlaštenog tijela za ovjeru
- Prihvaćen od strane OTO/SMP
- Dodijeljen upisan broj mjeritelja,
- Obrađen završen upis podataka o ovjeri od strane mjeritelja
- Zaključen voditelj provjerio podatke, predmet zaključen i više se ne može mijenjati

Početne postavke datuma su od mjesec dana prije današnjeg datuma do mjesec dana nakon današnjeg datuma.

Datum je moguće promijeniti ili isključiti.

Osim promjene datuma, može se odabrati mjeritelj kojem je dodijeljen zahtjev ili servis koji je poslao zahtjev.

Brisanje odabira servisa i mjeritelja: klik na odabranog (pojavi se cijela lista) - klik na Delete i klik OK/Enter

## Rad sa zahtjevom

Dvostrukim klikom na neki postojeći zahtjev na <u>početnom ekranu</u>, otvara se ekr<u>an s</u>a podacima odabranog zahtjeva.

| Obračun         Ovlašteni servis br. :       428         Tvrtka :       Guerieri d.o.o.       OIB :         Adresa :       Vijenac Ivana Meštrovića 74       Telefon         Fax :       031396206       Mjesto       Osijek 31 000       B. pošta         Insttucija :       4 - Državni zavod za mjenteljstvo       SMP PJ Osijek         Tipna odobrenja        Pretraži                                                     | 2         1           Oznaka mjeritelja :         92           Klasa :         960-03/14-06           Urudžbeni broj :         378-14-1           031396246         Status :           popravak vaga gverije         Status :           Zaključi zahtjev         Izračunaj valjanost ovjernog ži | 3<br>4<br>5/8276<br>PDF<br>zahtjev<br>PDF<br>lepiši<br>zahtjev<br>PDF<br>lepiši<br>ovjernice<br>vjernice<br>PDF<br>lepiši<br>izvješće<br>ga | 6<br>- 7<br>- 5 |
|----------------------------------------------------------------------------------------------------|----------------------------------------------------------------------------------------------------|----------------------------------------------------------------------------------------------------|-----------------|
| Redni         RBR         Godina         Kvartal         Država         Institucija         Drj           1         00995         13         IV         HR         4         02           2         00982         14         II         HR         4         02           3         00997         13         IV         HR         4         02           4         00996         13         IV         HR         4         02 | Vouievjezai žig.<br>Iouievjezai žig.<br>Broj<br>Ovjernice<br>00000<br>V<br>00000<br>V<br>00000<br>V<br>00000<br>V<br>V<br>00000<br>V<br>V<br>V<br>V<br>V<br>V<br>V<br>V<br>V<br>V<br>V<br>V<br>V                                                                                                 | Broj : 1378 / 2014                                                                                                    | - 8             |
| Predloženi datum pregleda : 15. listopada 2014. Napomena : MOLIM U NAJAM KAMION I 10 TONA UTEGA Za mjerilo pod slijedećim rednim brojem molimo izdati ovjemice :                                                                                                    | 9<br>Potpis i pečat odgovorne osobe                                                                                                    |                                                                                                    | - 11            |

- 1. Upisuje se oznaka mjeritelja koji odrađuje zahtjev
- Klasa za sve dokumente vezane uz zahtjev (izvješće i ovjernice), urudžbeni broj zahtjeva, neobavezno polje
- 3. Status označava trenutni status zahtjeva. Mjeritelji mogu po potrebi mijenjati taj status.
- 4. Zaključivanje zahtjeva, nakon čega podatke u zahtjevu više nije moguće mijenjati
- 5. Izračunaj valjanost ovjernog žiga obavezno kliknuti na kraju obrade, prije zaključivanja.
- 6. Gumb **Spremi** služi za spremanje svih napravljenig izmjena. Ukoliko se ne klikne na Spremi, izmjene će biti izgubljene. Također je prije ispisa potrebno spremiti napravljene izmjene, kako bi se na ispisu ispravno prikazale.
- 7. Za ispis dokumenata i za kreiranje PDF dokumenata potrebno je kliknuti na odgovarajući gumb. Nakon klika na kreiranje PDF-a, korisnik mora odabrati lokaciju na koju sprema PDF-ove.
- 8. Podaci <u>koji ne dolaze</u> od vanjskih servisa sa zahtjevom, upisuje ih mjeritelja nakon ovjere.
- 9. Predloženi datum pregleda od strane servisa/OTPM
- 10. Napomena, slobodan upis
- 11. Narudžba ovjernica: redni broj mjerila, broj ovjernica (kontrola za količinu ovjernica)
- 12. Stvarni datum pregleda OBAVEZNO PROVJERITI, pri prihvaćanju zahtjeva, ovdje se prepisuje predloženi datum pregleda . Prema ovom datumu računa se valjanost ovjernog žiga!!

# Upis podatka o ovjeri

#### OBAVEZNA POLJA za upis, nakon ovjere (polja označena sa 6 na prethodnoj slici)

Grupa Novi ovjerni žig

- Država automatski se upisuje kratica HR
- Institucija automatski se upisuje broj OTO-a ili DZM/SMP
- Djelatnik automatski se upisuje broj mjeritelja prijavljenog u aplikaciju, moguće promijeniti
- **RBR** redni broj ovjerne markice.
  - Klikom u polje postaje vidljivo niz od 5 nula. Nakon upisa broja kraćeg od 5 znamenaka, automatski se u ispis dodaju vodeće nule.
  - za ovjerne markice upisati broj; za upis markica u više redaka koristiti opciju automatskog brojanja (vidi dalje u uputi)
  - ostavlja se prazno za žigove
- godina automatski se upisuje dvoznamenkasti broj za godinu iz broja zahtjeva
- kvartal nije obavezno

Nesukladnost – neobavezno polje, slobodan upis teksta.

Broj ovjernice – za ona mjerila za koje je izdana ovjernica, upisuje se redni broj

#### Valjanost ovjernog žiga

- automatski se izračuna nakon klika na Izračunaj valjanost ovjernog žiga.

Izračun se radi temeljem datuma stvarnog pregleda i šifre mjerila.

Za mjerila koja iz bilo kojeg razloga nisu ovjerena OBAVEZNO izbrisati unos u to polje.

#### Obračun

Nakon obrade zahtjeva (prvim) klikom na gumb Obračun, program zbroji mjerila po šiframa.

Mjeritelj odabire popuste i/ili dopisuje šifre i naknade koje se naplaćuju po obradi zahtjeva a ne po mjerilu.

Obračun se nakon prvog spremanja može i dalje mijenjati ali više ne radi automatsko brojanje mjerila po šiframa.

# Ubrzanje upisa

#### Kopiranje retka

Ukoliko postoji više mjerila sa većinom identičnih podataka (npr samo je serijski broj drugačiji), tada možete kopirati postojeće, već upisano mjerilo. Kopiranje se radi na slijedeći način:

- Klik na sam početak retka (lijevo od kućice za odabir i do rednog broja - redak će promijeniti boju u plavo
- 2. Kliknite desnim gumbom miša na retku koji želite kopirati
- Sa padajućeg izbornika odaberite neku predefiniranu vrijednost za broj kopija koje želite kreirati, ili u zadnjem retku zamjenite postojeći tekst sa brojem koji želite i pritisnite Enter.
- 4. Nakon toga je eventualno potrebno u svakom kopiranom retku ažurirati potrebne podatke.

#### Kopiranje podatka u stupcu

Moguće je kopirati i pojedinačne podatke, npr službenu oznaku tipa mjerila:

- Upisati tekst ili broj
- Enter
- Desni klik na upisani tekst ili broj i odabrati Kopiraj kolonu

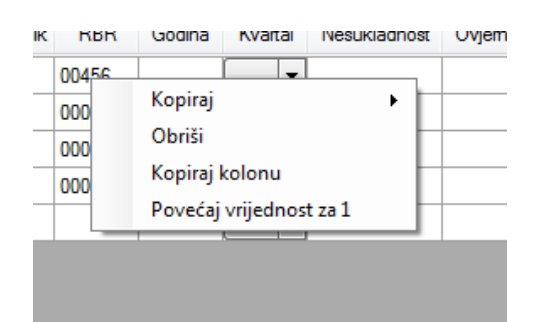

ZAHTJEV ZA OVJERU MJERILA

Kvartal

1

2

5

10 20

50

Godina

Redni

broj

Kopiraj

Obriši

Kopiraj kolonu

Povećaj vrijednost za 1

RBR

Novi ovierni žia

RBR

0000

0000

0000

Godina

Država Institucija Djelatnik

<Upiši i pritisni ENTER>

### Automatsko brojanje

#### Redni broj mjerila

Ako se poredak mjerila promijeni ili se neki redak mora izbrisati, redne brojeve možete ponovno upisati:

- Klik na prvi redak, upisati 1
- Klik izvan tog polja (bilo gdje)
- Desni klik na polje gdje je upisan 1
- Odaberi Povećaj za 1
- U cijelom stupcu će se upisati nove vrijednosti

#### Kod upisa žiga

Broj žiga je uvijek 5 znamenke, vodeće nule se automatski upisuju.

Za upis većeg broja.

- 1. Automatski upis u kolonu
  - a. Upisati broj u prvi redak
  - b. Enter
  - c. Desni klik na prvi upisani broj i odabrano Povećaj za 1
- 2. Pojedinačni upis
  - a. Upisati u najgornje polje broj žiga, ostati u tom polju
  - b. Enter, klikom ili strelicom u polje ispod upisanog automatski upisuje sljedeći broj
- 3. Ako neki redak treba preskočiti, u tom polju izbrisati vrijednost a zatim upisati broj u polje od kojeg se nastavlja upis i nastaviti pojedinačnim klikom ili automatskim upisom

#### Upis pomoću starog ovjernog žiga

#### Ova je mogućnost dostupna samo za OTO i DZM

- 1. Upisati podatke u polju stari ovjerni žig : 4 polja su obavezna
- 2. Odabrati redak, klikom kućicu lijevo od rednog broja (upisati će se kvačica)
- **3.** Klik na gumb Upiši prema SOZ-u ili na F7
- 4. U redak će se upisati podaci o mjerilu kojem je pridjeljen upisani ovjerni žig

| RBR   |
|-------|
| 00456 |
| 00457 |
| 00458 |
| 00459 |
|       |

| Institucija |   | Djelatnik | RBR   | Godina |
|-------------|---|-----------|-------|--------|
| 4           | • | 06        | 00995 | 13     |

Upiši prema SOZ (F7)

# Povijest ovjeravanja

Za označeno mjerilo moguće je provjeriti prethodne preglede i ovjere koristeći gumb za pretragu povijesti ovjeravanja.

- 1. Odabrati mjerilo (kvačica na redak)
- 2. Odabrati pretragu po starom ovjernom žigu ili po serijskom broju
- 3. Klik na Pretraži
- 4. Otvoriti će se PDF dokument sa traženim podacima

| Tipna odobrenja        | - | Pretraži |
|------------------------|---|----------|
| Tipna odobrenja        |   | 1        |
| Stari ovjemi žig (SOZ) |   |          |
| Serijski broj          |   |          |

Napomena:

- pretraga po starom ovjernom žigu daje povezane ovjere, od upisanog starog ovjernog žiga, pa ovjeri koja je njoj prethodila
- Pretraga po serijskom broju ponekad daje ovjere za više mjerila jer se može desiti da se isti serijski broj pojavi kod više vrsta mjerila.

### Podsjetnik o koracima obrade zahtjeva

- 1. Voditelj pristigli zahtjev u statusu Najava
  - a. dodjeljuje na rad mjeritelja upisom oznake mjeritelja
  - b. mijenja status u **Dodijeljen**
- 2. Mjeritelj pregledava zahtjev i nakon izvršene ovjere,
  - a. upisuje podatke o novom ovjernom žigu
  - b. podatke o nesukladnostima (nije obavezno)
  - c. izračunava valjanost ovjernog žiga (briše zapis kod mjerila kojima nije valjana ovjera)
  - d. u obračun upisuje potrebne podatke kontrola šifri, upis popusta
  - e. mijenja status zahtjeva u Obrađen
- 3. Voditelj
  - a. provjerava podatke o žigu, valjanosti ovjernog razdoblja i u obračunu
  - b. Zaključava zahtjev

# Izvještavanje i obračun

- 1. Mjesečni obračun
  - a. Voditelj odabire zahtjeve u kojima je ovjera napravljena tijekom proteklog mjeseca
  - b. Izrađuje izvještaj i obračun,
  - c. potpisan i s pečatom izvještaj šalje u DZM
  - d. DZM na osnovi izvještaja radi račun
- 2. Godišnji obračun
  - a. Na osnovu prijavljenih mjerila DZM radi račun i šalje OTO-u.